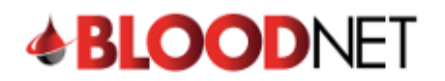

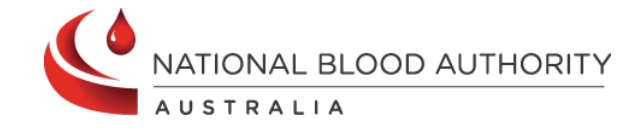

## **Creating a Stock Order**

In BloodNet, a **stock order** must be submitted to receive components or products that are needed to be stocked at a facility. These orders are sent to a state-local **Australian Red Cross Lifeblood Customer Service Delivery** site for dispatching.

Perform the following procedure to create a **Stock order** in BloodNet:

| 1. Select th                                   |                                                                                                    |                                                                               |                                                                                                    |                                                                                                    |                                                                           |                                                                                     |                                                                                                    |                                                                                        |                                                                         |
|------------------------------------------------|----------------------------------------------------------------------------------------------------|-------------------------------------------------------------------------------|----------------------------------------------------------------------------------------------------|----------------------------------------------------------------------------------------------------|---------------------------------------------------------------------------|-------------------------------------------------------------------------------------|----------------------------------------------------------------------------------------------------|----------------------------------------------------------------------------------------|-------------------------------------------------------------------------|
|                                                | e <b>Orders</b> tile l                                                                                                    | ocated at the to                                                              | op left o                                                                                                    | f the h                                                                                                    | nome                                                                      | page sc                                                                             | reen.                                                                                                    |                                                                                        |                                                                         |
|                                                |                                                                                                    |                                                                               | •                                                                                                    |                                                                                                    |                                                                           |                                                                                     |                                                                                                    |                                                                                        |                                                                         |
|                                                | > Orders                                                                                                    | Receipting                                                                    |                                                                                                    | ÷ 🗎                                                                                                    | tock move                                                                 | ement                                                                               |                                                                                                    | Authorisati                                                                            | n                                                                       |
| 1 Active<br>① - Sent                           |                                                                                                    | O <sub>Active</sub>                                                           | (                                                                                                    | Active                                                                                                    |                                                                           |                                                                                     | 0         - Dispe           0         - Plann           0         - Dispe           0         - Dispe           0         - Dispe           0         - Pendi           2         - Blood | nse requests<br>ing sheets<br>insing discrepan-<br>ing authorisation<br>ISTAR message: | ies                                                                     |
|                                                |                                                                                                    |                                                                               |                                                                                                    |                                                                                                    |                                                                           |                                                                                     |                                                                                                    |                                                                                        |                                                                         |
| 2. Select th                                   | e Create stoc                                                                                                    | k order button.                                                               |                                                                                                    |                                                                                                    |                                                                           |                                                                                     |                                                                                                    |                                                                                        |                                                                         |
|                                                |                                                                                                    |                                                                               |                                                                                                    |                                                                                                    |                                                                           |                                                                                     |                                                                                                    |                                                                                        |                                                                         |
| Q Search                                       |                                                                                                    | ders eate stock order Draft orders                                            | 0                                                                                                    |                                                                                                    |                                                                           |                                                                                     |                                                                                                    |                                                                                        |                                                                         |
|                                                | Сп                                                                                                    | eate special order 👌 🛧 Facility                                               | favourites                                                                                                    |                                                                                                    |                                                                           |                                                                                     |                                                                                                    |                                                                                        |                                                                         |
| A Home                                         |                                                                                                    |                                                                               |                                                                                                    |                                                                                                    |                                                                           |                                                                                     |                                                                                                    |                                                                                        |                                                                         |
| Orders                                         | Act                                                                                                    | ive orders                                                                    |                                                                                                    |                                                                                                    |                                                                           |                                                                                     |                                                                                                    | All activ                                                                              | e orders >                                                              |
|                                                |                                                                                                    | Stock order:                                                                  |                                                                                                    |                                                                                                    | Sent                                                                      |                                                                                     | M                                                                                                    |                                                                                        |                                                                         |
|                                                | ,                                                                                                    |                                                                               |                                                                                                    |                                                                                                    |                                                                           |                                                                                     |                                                                                                    |                                                                                        |                                                                         |
| Stock mov                                      | vement                                                                                                    |                                                                               |                                                                                                    |                                                                                                    |                                                                           |                                                                                     |                                                                                                    |                                                                                        |                                                                         |
| 3. Select the<br>Create s                      | e <b>stock order</b><br>stock order<br>tems (2. Delivery Detai                                                                                                    | template from                                                                 | the <b>Cu</b>                                                                                                   | rent t                                                                                                    | empla                                                                     | ate drop                                                                            | o-dow                                                                                                    | n.                                                                                     |                                                                         |
|                                                |                                                                                                    |                                                                               | Current temp                                                                                                    | late                                                                                                    |                                                                           |                                                                                     |                                                                                                    | ~                                                                                      | Change                                                                  |
| Red Cells                                      | Red Ce                                                                                                    | Add Red Cells (not on the templa                                              | te)                                                                                                    |                                                                                                    |                                                                           |                                                                                     |                                                                                                    |                                                                                        | ast updated                                                             |
| Platelets                                      | 1100 00                                                                                                    |                                                                               | ,                                                                                                    |                                                                                                    |                                                                           |                                                                                     |                                                                                                    | 025                                                                                    | Zhrs                                                                    |
|                                                | bulins                                                                                                    | red cells stock levels                                                        |                                                                                                    |                                                                                                    |                                                                           | <ul> <li>On hand and Re</li> <li>Required quanti</li> <li>On hand quanti</li> </ul> | equired quantity is<br>ity is less than the<br>ty is below the stor                                                                                                    | more than the Max sto<br>Min order quantity<br>ck level alert. Please or               | sk level<br>der more stock                                              |
| Frozen<br>Immunoglot<br>Factor Cone            |                                                                                                    |                                                                               |                                                                                                    |                                                                                                    |                                                                           |                                                                                     |                                                                                                    |                                                                                        | •                                                                       |
| Frozen<br>Immunoglol<br>Factor Cone<br>Albumin | Component                                                                                                    |                                                                               | Blood group                                                                                                    | Item price                                                                                                    | Max stock                                                                 | Min order qty.                                                                      | On hand                                                                                                    | Required                                                                               | Actions                                                                 |
| Frozen<br>Immunogiol<br>Factor Con<br>Albumin  | Component<br>R Red Ce                                                                                                    | lls                                                                           | Blood group                                                                                                    | Item price<br>\$375.03                                                                                                    | Max stock                                                                 | Min order qty.                                                                      | On hand                                                                                                    | Required                                                                               | Actions<br>Edit                                                         |
| Frozen<br>Immunogloi<br>Factor Con<br>Albumin  | Component<br>R Red Ce<br>R Red Ce                                                                                                    | alls                                                                          | Blood group<br>A Positive<br>A Negative                                                                         | Item price<br>\$375.03<br>\$375.03                                                                                                    | Max stock<br>44<br>18                                                     | Min order qty.<br>0                                                                 | On hand                                                                                                    | Required                                                                               | Actions<br>Edit<br>Edit                                                 |
| Frozen<br>Immunoglo<br>Factor Conv<br>Albumin  | Component<br>R Red Co<br>R Red Co<br>R Red Co                                                                                                    | ells<br>ells                                                                  | Blood group<br>A Positive<br>A Negative<br>AB Positive                                                          | Item price<br>\$375.03<br>\$375.03<br>\$375.03                                                                                                    | Max stock<br>44<br>18<br>4                                                | Min order qty.<br>0<br>0<br>0                                                       | On hand                                                                                                    | Required                                                                               | Actions<br>Edit<br>Edit<br>Edit                                         |
| Frozen<br>Immunoglo<br>Factor Con<br>Albumin   | Component<br>R Red Cr<br>R Red Cr<br>R Red Cr<br>R Red Cr<br>R Red Cr                                                                                                    | alls<br>alls<br>alls                                                          | Blood group<br>A Positive<br>A Negative<br>AB Positive<br>AB Negative                                           | Item price<br>\$375.03<br>\$375.03<br>\$375.03<br>\$375.03                                                                                                    | Max stock<br>44<br>18<br>4<br>2                                           | Min order qty.<br>0<br>0<br>0<br>0                                                  | On hand                                                                                                    | Required                                                                               | Actions<br>Edit<br>Edit<br>Edit                                         |
| Frozen<br>Immunoglo<br>Factor Con:<br>Albumin  | Component<br>R Red Ci<br>R Red Ci<br>R Red Ci<br>R Red Ci<br>R Red Ci<br>R Red Ci                                                                                                    | ala<br>Ma<br>Ma<br>Ma<br>Ma                                                   | Blood group<br>A Positive<br>A Negative<br>AB Positive<br>AB Negative<br>B Positive                             | Item price<br>\$375.03<br>\$375.03<br>\$375.03<br>\$375.03<br>\$375.03                                                                                                    | Max stock<br>44<br>18<br>4<br>2<br>14                                     | Min order qty.<br>0<br>0<br>0<br>0<br>0<br>0                                        | On hand                                                                                                    | Required                                                                               | Actions<br>Edit<br>Edit<br>Edit<br>Edit<br>Edit                         |
| Frozen<br>Immunoglo<br>Factor Con<br>Albumin   | Component                                                                                                    | olis<br>Ils<br>Ils<br>Ils<br>Ils                                              | Blood group<br>A Positive<br>A Negative<br>AB Positive<br>AB Negative<br>B Positive<br>B Negative               | Item price<br>\$375.03<br>\$375.03<br>\$375.03<br>\$375.03<br>\$375.03<br>\$375.03                                                                                                    | Max stock<br>44<br>18<br>4<br>2<br>14<br>2<br>2                           | Min order qty. O O O O O O O O O O O O O O O O O O O                                | On hand                                                                                                    | Required                                                                               | Actions<br>Edit<br>Edit<br>Edit<br>Edit<br>Edit<br>Edit                 |
| Frozen<br>Immunoglo<br>Factor Con<br>Albumin   | Component<br>R Red Cr<br>R Red Cr<br>R Red Cr<br>R Red Cr<br>R Red Cr<br>R Red Cr<br>R Red Cr<br>R Red Cr<br>R Red Cr<br>R Red Cr<br>R Red Cr                                                                                                    | olta<br>alta<br>alta<br>alta<br>alta<br>alta                                  | Elood group<br>A Positive<br>A Negative<br>AB Positive<br>AB Negative<br>B Positive<br>B Negative<br>O Positive | Item price           \$375.03           \$375.03           \$375.03           \$375.03           \$375.03           \$375.03           \$375.03           \$375.03           \$375.03           \$375.03           \$375.03           \$375.03           \$375.03                                       | Max stock<br>44<br>18<br>4<br>2<br>14<br>2<br>2<br>44                     | Min order qty.<br>0<br>0<br>0<br>0<br>0<br>0<br>0<br>0                              | On hand                                                                                                    | Required                                                                               | Actions<br>Edit<br>Edit<br>Edit<br>Edit<br>Edit<br>Edit                 |
| Frozen<br>Immunoglo<br>Factor Con<br>Albumin   | Component<br>R Red Cr<br>R Red Cr<br>R R Red Cr<br>R R Red Cr<br>R R Red Cr<br>R R R R R R R R R R R R R R R R R R R | olis<br>Als<br>Als<br>Als<br>Als<br>Als<br>Als                                | Blood group<br>A Positive<br>A Negative<br>AB Positive<br>AB Negative<br>B Negative<br>B Negative<br>O Positive | Item price           \$375.03           \$375.03           \$375.03           \$375.03           \$375.03           \$375.03           \$375.03           \$375.03           \$375.03           \$375.03           \$375.03           \$375.03           \$375.03           \$375.03           \$375.03 | Max stock<br>44<br>18<br>2<br>14<br>2<br>4<br>4<br>2<br>4<br>4<br>2<br>20 | Min order qty.<br>0<br>0<br>0<br>0<br>0<br>0<br>0<br>0<br>0<br>0<br>0<br>0          | On hand                                                                                                    | Required                                                                               | Actions<br>Edit<br>Edit<br>Edit<br>Edit<br>Edit<br>Edit                 |
| Frozen<br>Immunoglo<br>Factor Con<br>Albumin   | Component                                                                                                    | alis<br>Mis<br>Mis<br>Mis<br>Mis<br>Mis<br>Mis<br>Mis CMV negative K negative | Elood group<br>A Positive<br>A Negative<br>A B Positive<br>B Negative<br>B Negative<br>O Negative<br>O Negative | Hem price<br>\$375.03<br>\$375.03<br>\$375.03<br>\$375.03<br>\$375.03<br>\$375.03<br>\$375.03<br>\$375.03                                                                                                    | Max stock<br>44<br>18<br>4<br>2<br>14<br>2<br>44<br>20<br>20<br>2         | Min order qty.<br>0<br>0<br>0<br>0<br>0<br>0<br>0<br>0<br>0<br>0                    | On hand                                                                                                    | Required                                                                               | Actions<br>Edit<br>Edit<br>Edit<br>Edit<br>Edit<br>Edit<br>Edit<br>Edit |

1

2 13 000 BLOOD (1300 025 663)

support@blood.gov.au

02 6151 5210

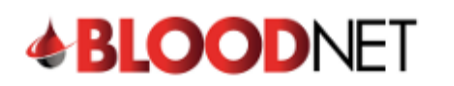

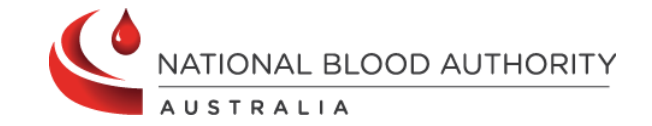

| Red Cells<br>Platelets<br>Frozen<br>Immunoglobulins<br>Factor Concentrates<br>Albumin                                                           | Red Cells     Add Red Cells (not on the       Image: Show red cells stock levels                                                                                                    | template)                                                                                                    |                                                                                                    |                                                                        |                                                                                                    |                                                                                                    |                                                                             |                                                                                                    |
|----------------------------------------------------------------------------------------------------|----------------------------------------------------------------------------------------------------|----------------------------------------------------------------------------------------------------|----------------------------------------------------------------------------------------------------|------------------------------------------------------------------------|----------------------------------------------------------------------------------------------------|----------------------------------------------------------------------------------------------------|-----------------------------------------------------------------------------|----------------------------------------------------------------------------------------------------|
| Platelets<br>Frozen<br>Immunoglobulins<br>Factor Concentrates<br>Albumin                                                                        | Show red cells stock levels                                                                                                    |                                                                                                    |                                                                                                    |                                                                        |                                                                                                    |                                                                                                    | 0                                                                           | LIS last updated                                                                                                    |
| Immunoglobulins<br>Factor Concentrates<br>Albumin                                                                                               | Component                                                                                                    |                                                                                                    |                                                                                                    |                                                                        | 0n hand and F                                                                                                    | Required quantity is r                                                                                                    | more than the Max                                                           | stock level                                                                                                    |
| Albumin                                                                                                    | Component                                                                                                    |                                                                                                    |                                                                                                    |                                                                        | Required quar On hand quan                                                                                                    | tity is less than the I<br>tity is below the stoc                                                                                                    | Win order quantity<br>k level alert. Pleas                                  | e order more stock                                                                                                    |
|                                                                                                    |                                                                                                    | Blood group                                                                                                    | Item price                                                                                                    | Max stock                                                              | Min order qty.                                                                                                    | On hand                                                                                                    | Required                                                                    | Actions                                                                                                    |
|                                                                                                    | R Red Cells                                                                                                    | A Positive                                                                                                    | \$375.03                                                                                                    | 44                                                                     | 0                                                                                                    |                                                                                                    |                                                                             | Edit                                                                                                    |
|                                                                                                    | R Red Cells                                                                                                    | A Negative                                                                                                    | \$375.03                                                                                                    | 18                                                                     | 0                                                                                                    |                                                                                                    |                                                                             | Edit                                                                                                    |
|                                                                                                    | R Red Cells                                                                                                    | AB Positive                                                                                                    | \$375.03                                                                                                    | 4                                                                      | 0                                                                                                    |                                                                                                    |                                                                             | Edit                                                                                                    |
|                                                                                                    | R Red Cells                                                                                                    | Ab Negative                                                                                                    | \$375.03                                                                                                    | 2                                                                      | 0                                                                                                    |                                                                                                    |                                                                             | Edit                                                                                                    |
|                                                                                                    | R Red Cells                                                                                                    | B Negative                                                                                                    | \$375.03                                                                                                    | 14                                                                     | 0                                                                                                    |                                                                                                    |                                                                             | Edit                                                                                                    |
|                                                                                                    | Red Cells                                                                                                    | O Regitive                                                                                                    | \$375.03                                                                                                    | 2                                                                      | 0                                                                                                    |                                                                                                    |                                                                             | Edit                                                                                                    |
|                                                                                                    | Red Cells                                                                                                    | O Negative                                                                                                    | \$375.03                                                                                                    | 20                                                                     | 0                                                                                                    |                                                                                                    |                                                                             | Edit                                                                                                    |
|                                                                                                    | Red Cells     CMV pagative K pagative                                                                                                    | O Negative                                                                                                    | \$375.03                                                                                                    | 20                                                                     | 0                                                                                                    |                                                                                                    |                                                                             | Edit                                                                                                    |
|                                                                                                    | Red Cells Civity negative K negative                                                                                                    | Onegauve                                                                                                    | \$375.05                                                                                                    | 2                                                                      | 0                                                                                                    |                                                                                                    |                                                                             | Lon                                                                                                    |
|                                                                                                    |                                                                                                    |                                                                                                    |                                                                                                    |                                                                        |                                                                                                    | E                                                                                                    | Calculate<br>quantities                                                     | required<br>for Red Cells                                                                                                    |
|                                                                                                    | Cancel and return to orders dashboard                                                                                                    |                                                                                                    |                                                                                                    |                                                                        |                                                                                                    | Save as d                                                                                                    | raft Next:                                                                  | deliverv details                                                                                                    |
|                                                                                                    |                                                                                                    |                                                                                                    |                                                                                                    |                                                                        |                                                                                                    |                                                                                                    |                                                                             |                                                                                                    |
| ter the <b>Requ</b><br>Create stock orde<br>1. Order items (2                                                                                   | uired amount and th<br>er<br>2. Delivery Details)(3. Finalise Order                                                                                                    | en click <b>Ne</b>                                                                                                    | xt: de                                                                                                    | livery                                                                 | details                                                                                                    |                                                                                                    |                                                                             |                                                                                                    |
| ter the <b>Requ</b><br>Create stock orde<br>(1. Order items) (2<br>Red Cells<br>Platelets                                                       | uired amount and th<br>er<br>2. Delivery Details (3. Finalise Order<br>Red Cells Add Red Cells (not on the                                                                                                    | en click Ne                                                                                                    | ext: de                                                                                                    | livery                                                                 | details                                                                                                    |                                                                                                    | ©2                                                                          | Change<br>IS last updated<br>52 hrs                                                                                                    |
| ter the Requ<br>Create stock orde<br>1. Order items (2<br>Red Cells<br>Platelets<br>Frozen<br>Immunoglobulins<br>Factor Concentrates            | uired amount and th<br>er<br>2. Delivery Details (3. Finalise Order<br>Red Cells Add Red Cells (not on the<br>C Show red cells stock levels                                                                                                    | en click Ne                                                                                                    | ext: de                                                                                                    | livery                                                                 | • On hand and F<br>• On hand and F<br>• Required quart<br>• On hand quart                                                                                                    | •<br>Lequired quantify is in<br>thy is less than the M                                                                                                    | nore fhan the Max.<br>fin order quantity<br>level alert. Please             | Change<br>IS last updated<br>52 irs                                                                                                    |
| Create stock orde<br>(1 Order items (2<br>Red Cells<br>Platelets<br>Frozen<br>Immunoglobulins<br>Factor Concentrates<br>Albumin                 | uired amount and th<br>er<br>2. Delivery Details (3. Finalise Order<br>Red Cells Add Red Cells (not on the<br>Comment                                                                                                    | en click Ne                                                                                                    | ext: de                                                                                                    | livery                                                                 | On hand and F     Acquired quant     On hand quant     On hand quant                                                                                                    | •<br>required quantity is in<br>thy is leave that the <i>k</i>                                                                                                    | nore than the Max<br>In order quantity<br>I evel alert. Please              | Change<br>IS last updated<br>52hrs<br>stock level<br>order more stock                                                                                                    |
| Create stock orde<br>(1 Order items) (2<br>Red Cells<br>Platelets<br>Frozen<br>Immunoglobulins<br>Factor Concentrates<br>Albumin                | uired amount and th<br>er<br>2. Delivery Details (3. Finalise Order<br>Red Cells Add Red Cells (not on the<br>Component<br>Component                                                                                                    | en click Ne                                                                                                    | ext: de                                                                                                    | <b>livery</b><br>Max stock                                             | On hand and F     On hand and F     On hand quart     On hand quart     Min order qty.     0                                                                                                    | •<br>tequired quantity is in<br>thy is less than the <i>V</i><br>by is below the stock<br>On hand                                                                                                    | nore than the Max<br>In order quantity<br>I evel alert. Please<br>Required  | Change<br>IS last updated<br>52hrs<br>stock level<br>order more stock                                                                                                    |
| er the Requ<br>Create stock orde<br>1 Order items (2<br>Red Cals<br>Platelets<br>Frozen<br>Immunoglobulins<br>Factor Concentrates<br>Albumin    | uired amount and th<br>er<br>2. Delivery Details) (3. Finalise Order<br>Red Cells Add Red Cells (not on the<br>Component<br>Component<br>Red Cells<br>Red Cells<br>Red Cells                                                                                                    | en click Ne<br>current template)<br>template)<br>Biood group<br>A Positive<br>A Negative                                                                                                    | ext: de                                                                                                    | <b>livery</b><br>Max stock<br>44<br>18                                 | On hand and F  On hand and F  Required quant Min order qtp. 0 0                                                                                                    | equired quantity is in the last the last of the stock     On hand                                                                                                    | nore than the Max<br>In order quantity<br>I level alert. Please<br>Required | Change<br>IS last updated<br>52hrs<br>stock level<br>order more stock<br>Actions<br>Edit<br>Edit                                                                                                    |
| er the Requ<br>Create stock orde<br>1. Order items (2<br>Red Cells<br>Platelets<br>Frozen<br>Immunoglobulins<br>Factor Concentrates<br>Albumin  | uired amount and th<br>er<br>2. Delivery Details ) (3. Finalise Order<br>Red Cells Add Red Cells (not on the<br>Component<br>Red Cells<br>Red Cells<br>Red Cells<br>Red Cells<br>Red Cells<br>Red Cells<br>Red Cells                                                                                                    | Ellood groep A Positive A Regative A Regative                                                                                                    | ext: de<br>late<br>Barro 03<br>5375.03<br>5375.03                                                                                                    | Max stock<br>44<br>18                                                  | On hand and F  On hand and F  Required quar  Min order qty.  0  0  0  0                                                                                                    | equired quantify is in the stock of the stock of the | nore than the Max<br>In order quantity<br>I evel alert. Please<br>Required  | Change IS last updated S2brs stock level Actions Edit Edit Edit Edit Edit                                                                                                    |
| eer the Requ<br>Create stock orde<br>1 Order items (2<br>Red Cells<br>Plateles<br>Frozen<br>Immuoglobulins<br>Factor Concentrates<br>Abumin     | uired amount and th<br>er<br>2. Delivery Details (3. Finalise Order<br>Red Cells Add Red Cells (not on the<br>Cells Add Red Cells (not on the<br>Cells Add Red Cells (not on the<br>Red Cells (Red Cells<br>Red Cells<br>Red Cells<br>Red Cells<br>Red Cells<br>Red Cells<br>Red Cells<br>Red Cells<br>Red Cells                                                                                                    | en click Ne current template) Blood group APositive ANegative AB Negative                                                                                                    | ext: de<br>late<br>18m price<br>\$375.03<br>\$375.03<br>\$375.03<br>\$375.03                                                                                                    | Max stock<br>44<br>18<br>4<br>2                                        | details     on hand and F     on hand and F     Required quar     on hand quari     Min order qty.     0     0     0     0                                                                                                    | equired quantity is negative dynamity is the stock of the stock of the stock o | nore than the Max                                                           | Change IS list updated Stock level Actions Edit Edit Edit Edit Edit Edit Edit Edit                                                                                                    |
| eer the Requ<br>Create stock order<br>1 Order items (2<br>Red Cells<br>Platelets<br>Frozen<br>Immunoglobulins<br>Factor Concentrates<br>Albumin | uired amount and th<br>er<br>2. Delivery Details (3. Finalise Order<br>2. Delivery Details (3. Finalise Order<br>(3. Finalise Order<br>(5. Finalise Order)<br>(5. Finalise Order)<br>(5. Finalise Ord                                                                                                    | Ellood group Current template) Ellood group A Positive AB Positive B Positive | tete<br>tete<br>tetee tete<br>tetee tetee tetee tetee tetee tetee tetee tetee tetee tetee tetee tetee tetee tetee tetee tetee tetee tetee tetee tetee tetee tetee tetee tetee tetee tetee tetee tetee tetee tetee tetee tetee tetee tetee tetee tet | <b>Ііvery</b><br>мах stock<br>44<br>18<br>4<br>2<br>14                 | details     details     on hand and f     on hand and f     nequired quar     on hand quari     Min order qty.     0     0     0     0     0     0     0                                                                                                    | equired quantity is n     the loss that the loss     on hand                                                                                                    | nore than the Max<br>In order quantity<br>Required                          | Change IS last quadred f52ms stock level Actions Edit Edit Edit Edit Edit Edit Edit Edit                                                                                                    |
| eer the Requ<br>Create stock orde<br>1 Order items (2<br>Red Cells<br>Platelets<br>Frozen<br>Immunoglobulins<br>Factor Concentrates<br>Albumin  | uired amount and th<br>er<br>2. Delivery Details (3. Finalise Order<br>2. Delivery Details (3. Finalise Order<br>3. Finalise Order<br>3. Finali                                                                                                    | Ellood group Current template) Ellood group A Positive A Regative B Positive B Positive  | tem price<br>S375.03<br>S375.03<br>S375.03<br>S375.03<br>S375.03<br>S375.03<br>S375.03<br>S375.03<br>S375.03<br>S375.03                                                                                                    | Мах stock<br>44<br>18<br>4<br>2<br>14<br>2                             | details     details     on hand and f     on hand quar     on hand quar     on hand qu     | tequired quantity is n     tequired quantity is n     tequired quantity is n                                                                                                    | nore than the Max<br>In order quantity<br>level alert. Please<br>Required   | Change<br>15 last updated<br>52 ms<br>stock level<br>order more stock<br>Edit<br>Edit<br>Edit<br>Edit<br>Edit                                                                                                    |
| eer the Requ<br>Create stock orde<br>1 Order items (2<br>Red Cells<br>Platelets<br>Frozen<br>Immunoglobulins<br>Factor Concentrates<br>Albumin  | uired amount and th<br>er<br>2. Delivery Details (3. Finalise Order<br>2. Delivery Details (3. Finalise Order<br>2. Red Cells Add Red Cells (not on the<br>Component<br>Component<br>Component<br>Red Cells<br>Red Cells<br>Red Cells<br>Red Cells<br>Red Cells<br>Red Cells<br>Red Cells<br>Red Cells<br>Red Cells<br>Red Cells<br>Red Cells<br>Red Cells<br>Red Cells<br>Red Cells<br>Red Cells                                                                                                    | Ellood group<br>template)<br>Ellood group<br>A Positive<br>A Regative<br>A B Negative<br>B Positive<br>B Positive                                                                                                    | Hem price<br>\$375.03<br>\$375.03<br>\$375.03<br>\$375.03<br>\$375.03<br>\$375.03<br>\$375.03<br>\$375.03<br>\$375.03<br>\$375.03                                                                                                    | Мах stock<br>44<br>18<br>4<br>14<br>2<br>14<br>2<br>44                 | On hand and F     On hand and F     Paquired quan     On hand quan     Min order qty.     O     O     |                                                                                                    | Nore than the Max<br>In order quartify<br>level alert. Please<br>Required   | Change IS last updated S2 hrs stock level Actions Edit Edit Edit Edit Edit Edit Edit Edit                                                                                                    |
| Create stock order<br>( Order items (2<br>Red Cells<br>Platelets<br>Frozen<br>Immunoglobulins<br>Factor Concentrates<br>Albumin                 | uired amount and th<br>er<br>2. Delivery Details (3. Finalise Order<br>2. Delivery Details (3. Finalise Order<br>2. Delivery Details (3. Finalise Order<br>2. Red Cells<br>2. Add Red Cells (10. Control on the<br>2. Red Cells (10. Control on the<br>2. Red Cells (10. Control                                                                                                    | Elood group<br>template)<br>template)<br>Blood group<br>A Positive<br>A Regative<br>A B Positive<br>B Positive<br>B Negative<br>O Positive<br>O Positive                                                                                                    | Item price<br>\$375.03<br>\$375.03<br>\$375.03<br>\$375.03<br>\$375.03<br>\$375.03<br>\$375.03<br>\$375.03<br>\$375.03<br>\$375.03<br>\$375.03<br>\$375.03                                                                                                    | Мах stock<br>44<br>18<br>4<br>14<br>2<br>14<br>2<br>44<br>20           | On hand and F On hand and F On hand and F On hand quan On hand quan O |                                                                                                    | nore than the Max<br>the order quantity<br>(level alert. Please<br>Required | Change State updated S2 tres  atock level  Actions  Edit Edit Edit Edit Edit Edit Edit Edi                                                                                                    |
| Create stock order<br>( Order items (2<br>Red Cells<br>Platelets<br>Frozen<br>Immunoglobulins<br>Factor Concentrates<br>Albumin                 | uired amount and th<br>er<br>2. Delivery Details (3. Finalise Order<br>2. Delivery Details (3. Finalise Order<br>2. Delivery Details (3. Finalise Order<br>2. Show red cells (10. Control of the<br>Show red cells (10. Control of the<br>Component<br>(10. Red Cells (10. Control of the<br>Red Cells (10. Control of the<br>Red                                                                                                    | Elood group<br>Current templ<br>template)<br>Elood group<br>A Positive<br>A Rogative<br>A Rogative<br>B Positive<br>B Negative<br>O Positive<br>O Negative<br>O Negative                                                                                                    | Item price<br>\$375.03<br>\$375.03<br>\$375.03<br>\$375.03<br>\$375.03<br>\$375.03<br>\$375.03<br>\$375.03<br>\$375.03<br>\$375.03<br>\$375.03<br>\$375.03<br>\$375.03<br>\$375.03                                                                                                    | Max stock<br>44<br>18<br>4<br>14<br>2<br>14<br>2<br>44<br>20<br>2<br>2 | On hand and F On hand and F C C C O O O O O O O O O O O O O O O O                                                                                                    |                                                                                                    | Nore than the Max<br>Its order quantity<br>Itevel alert. Please             | Change Sis last updated Sis last updated Sis last updated order more stock  Actions  Actions |
| ter the Requ<br>Create stock orde<br>Order items (2<br>Red Cels<br>Platelets<br>Frazen<br>Immunoglobulins<br>Factor Concentrates<br>Albumin     | uired amount and the<br>er<br>2. Delivery Details (3. Finalise Order<br>2. Delivery Details (3. Finalise Order<br>2. Red Cells Add Red Cells (not on the<br>Component<br>2. Red Cells Add Red Cells (not on the<br>2. Red Cells<br>3. Red Cells<br>4. Red Cells<br>5. Red Cells<br>5. Red Cells<br>6. Red Cells<br>6. Red Cells<br>6. Red Cells<br>6. Red Cells<br>6. Red Cells<br>6. Red Cells<br>6. Red Cells<br>6. Red Cells<br>6. Red Cells<br>6. Red Cells<br>6. Red Cells<br>6. Red Cells<br>7. Red Cells<br>7. | Ellood group<br>template)<br>template)<br>Ellood group<br>A Positive<br>A Regative<br>A B Positive<br>B Positive<br>B Negative<br>O Positive<br>O Positive<br>O Negative<br>O Negative                                                                                                    | Item price<br>\$375.03<br>\$375.03<br>\$375.03<br>\$375.03<br>\$375.03<br>\$375.03<br>\$375.03<br>\$375.03<br>\$375.03<br>\$375.03                                                                                                    | Max stock<br>44<br>18<br>4<br>2<br>14<br>2<br>44<br>20<br>2            | On hand and IF     On hand and IF     Required quant     On hand quant     On hand quant     On h     |                                                                                                    | nore than the Max<br>tin order quantity<br>i.evel alert. Please<br>Required | Change IS text updated 52 try stock level order more stock  Actions Edit Edit Edit Edit Edit Edit Edit Edit                                                                                                    |
| ter the Requ<br>Create stock orde<br>(1 Order items) (2<br>Red Cells<br>Platelets<br>Frazen<br>Immunoglobulins<br>Factor Concentrates<br>Abumin | uired amount and the<br>er<br>2. Delivery Details (3. Finalise Order<br>2. Delivery Details (3. Finalise Order<br>2. Red Cells Add Red Cells (not on the<br>Component<br>2. Red Cells Add Red Cells (not on the<br>2. Red Cells<br>3. Red Cells<br>4. Red Cells<br>5. Red Cells<br>5. Red Cells<br>6. Red Cells<br>6. Red Cells<br>6. Red Cells<br>6. Red Cells<br>6. Red Cells<br>6. Red Cells<br>7. Red Cells<br>7. | Elicod group<br>template)<br>Elicod group<br>A Positive<br>A Regative<br>A B Positive<br>B Positive<br>B Positive<br>O Positive<br>O Positive<br>O Negative<br>O Negative                                                                                                    | Item price<br>\$375.03<br>\$375.03<br>\$375.03<br>\$375.03<br>\$375.03<br>\$375.03<br>\$375.03<br>\$375.03<br>\$375.03<br>\$375.03<br>\$375.03                                                                                                    | Max stock<br>44<br>18<br>4<br>2<br>14<br>2<br>44<br>20<br>2            | details     on hand and F     Asquired quant     Min order qty.     0     0     0     0     0     0     0     0     0     0     0     0     0     0     0     0     0     0     0     0     0     0     0     0     0     0     0     0     0     0     0     0     0     0     0     0     0     0     0     0     0     0     0     0     0     0     0     0     0     0     0     0     0     0     0     0     0     0     0     0     0     0     0     0     0     0     0     0     0     0     0     0     0     0     0     0     0     0     0     0     0     0     0     0     0     0     0     0     0     0     0     0     0     0     0     0     0     0     0     0     0     0     0     0     0     0     0     0     0     0     0     0     0     0     0     0     0     0     0     0     0     0     0     0     0     0     0     0     0     0     0     0     0     0     0     0     0     0     0     0     0     0     0     0     0     0     0     0     0     0     0     0     0     0     0     0     0     0     0     0     0     0     0     0     0     0     0     0     0     0     0     0     0     0     0     0     0     0     0     0     0     0     0     0     0     0     0     0     0     0     0     0     0     0     0     0     0     0     0     0     0     0     0     0     0     0     0     0     0     0     0     0     0     0     0     0     0     0     0     0     0     0     0     0     0     0     0     0     0     0     0     0     0     0     0     0     0     0     0     0     0     0     0     0     0     0     0     0     0     0     0     0     0     0     0     0     0     0     0     0     0     0     0     0     0     0     0     0     0     0     0     0     0     0     0     0     0     0     0     0     0     0     0     0     0     0     0     0     0     0     0     0     0     0     0     0     0     0     0     0     0     0     0     0     0     0     0     0     0     0     0     0     0     0     0     0     0     0     0     0     0     0     0     0     0     0     0     0     0         |                                                                                                    | nore than the Max<br>tin order quantity<br>iterel alert. Please<br>Required | Change<br>IS last updated<br>52 ins<br>stock level<br>edds<br>edds<br>edds<br>edds<br>edds<br>edds<br>edds<br>ed                                                                                                    |

support@blood.gov.au

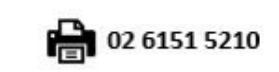

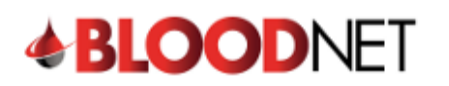

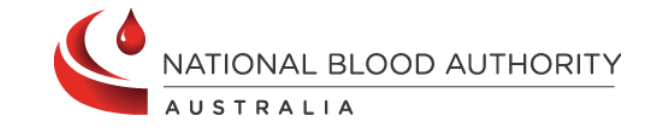

| Priority                  | Routine                                                                                                    | Jrgent) 🔿 Life T                                                                                                    | Threatening                                                                                                    | 1                                                                                                    | *Required field                                                                                                    | ROUTINE Delivery                                                                              | Terms<br>a routine order?                                                         |                                           |              |
|---------------------------|----------------------------------------------------------------------------------------------------|----------------------------------------------------------------------------------------------------|----------------------------------------------------------------------------------------------------|----------------------------------------------------------------------------------------------------|----------------------------------------------------------------------------------------------------|-----------------------------------------------------------------------------------------------|-----------------------------------------------------------------------------------|-------------------------------------------|--------------|
|                           |                                                                                                    |                                                                                                    |                                                                                                    |                                                                                                    |                                                                                                    | Use a routine order<br>delivery schedule                                                      | when the products ca                                                              | an be delivered via your facility's       | standard     |
| Distribution Site         |                                                                                                    | ~                                                                                                    |                                                                                                    |                                                                                                    |                                                                                                    | Dispatch timofr                                                                               | amos                                                                              |                                           |              |
| Distribution Site Contact |                                                                                                    |                                                                                                    |                                                                                                    |                                                                                                    |                                                                                                    | Lifeblood will dispate                                                                        | ch the product on eith                                                            | ner the next delivery run, or the         | delivery     |
| Distribution Runs         | Run day                                                                                                    | Place order by                                                                                                    | Dispatch                                                                                                    | ETA (+/- 30 minute                                                                                                    | es) Courier                                                                                                    | run that meets your                                                                           | required by date and                                                              | time.                                     |              |
|                           | Monday - Friday<br>Monday - Friday                                                                         | 10:00                                                                                                    | 10:00                                                                                                    | 11:00                                                                                                    | Fedex                                                                                                    | Routine orders are s                                                                          | subject to cut-off time                                                           | s as specified in the dispatch so         | chedule.     |
|                           | Monday - Friday                                                                                            | 15:00                                                                                                    | 15:00                                                                                                    | 16:00                                                                                                    | Fedex                                                                                                    |                                                                                               |                                                                                   |                                           |              |
| Delivery<br>Add comment   | Next routine deli                                                                                          | very 🔿 Specify d                                                                                                    | late and time                                                                                                    | erequired                                                                                                    |                                                                                                    |                                                                                               |                                                                                   |                                           |              |
| Back to order itoms       | Cancel and return to                                                                                       | ordere daebboarr                                                                                                    | 4                                                                                                    |                                                                                                    |                                                                                                    |                                                                                               |                                                                                   | Sava as draft                             | alico Ordo   |
| < back to order items     | Cancer and return to                                                                                       | orders dashboard                                                                                                    | 2                                                                                                    |                                                                                                    |                                                                                                    |                                                                                               |                                                                                   | Save as drait                             | lalise Ordel |
|                           |                                                                                                    |                                                                                                    |                                                                                                    |                                                                                                    |                                                                                                    |                                                                                               |                                                                                   |                                           |              |
| corner                    | of the tab ar                                                                                              | nd amend                                                                                                    | the or                                                                                                    | rder as neo                                                                                                    | cessary.                                                                                                    |                                                                                               |                                                                                   |                                           |              |
|                           |                                                                                                    |                                                                                                    |                                                                                                    |                                                                                                    |                                                                                                    |                                                                                               |                                                                                   |                                           |              |
| . When p                  | lacing an <b>L</b>                                                                                         | Jrgent o                                                                                                    | r Life                                                                                                    | Threate                                                                                                    | ening ord                                                                                                    | er, a pop u                                                                                   | p will app                                                                        | pear. Select th                           | e Yes        |
| . When pl<br>button t     | lacing an <b>L</b><br>o confirm                                                                            | <b>Jrgent</b> o<br>you wou                                                                                                    | r <b>Life</b><br>uld lik                                                                                            | <b>Threate</b><br>e to cha                                                                                                    | ening ord                                                                                                    | er, a pop u<br>priority to <b>l</b>                                                           | p will app<br>Jrgent/Li                                                           | pear. Select th<br>i <b>fe Threatenin</b> | e Yes<br>Ig. |
| . When pl<br>button t     | lacing an <b>L</b><br>o confirm                                                                            | <b>Jrgent</b> o<br>you woเ                                                                                                    | r <b>Life</b><br>uld lik                                                                                            | <b>Threate</b><br>e to cha                                                                                                    | ening ord<br>nge the β                                                                                                    | er, a pop u<br>priority to <b>l</b>                                                           | p will app<br>J <b>rgent/Li</b>                                                   | pear. Select th<br>i <b>fe Threatenin</b> | e Yes<br>Ig. |
| . When pl<br>button t     | lacing an <b>L</b><br>o confirm                                                                            | <b>Jrgent</b> o<br>you wou<br>gent Orc                                                                                                    | r <b>Life</b><br>uld lik<br>der                                                                                     | <b>Threate</b><br>e to cha                                                                                                    | <b>ening</b> ord<br>Inge the p                                                                                                    | er, a pop u<br>priority to <b>l</b>                                                           | p will app<br>Jrgent/Li<br>×                                                      | pear. Select th<br>if <b>e Threatenin</b> | e Yes<br>Ig. |
| . When pl<br>button t     | lacing an <b>L</b><br>o confirm                                                                            | <b>Jrgent</b> o<br>you wou<br>gent Orc                                                                                                    | r <b>Life</b><br>uld lik<br>der                                                                                     | <b>Threate</b><br>e to cha                                                                                                    | ening ord<br>nge the p                                                                                                    | er, a pop u<br>priority to <b>l</b>                                                           | p will app<br><b>Jrgent/Li</b><br>×                                               | pear. Select th<br>i <b>fe Threatenin</b> | e Yes<br>Ig. |
| . When pl<br>button t     | lacing an U<br>o confirm<br>Urg<br>This o<br>order.                                                        | Jrgent o<br>you wou<br>gent Orc                                                                                                    | r <b>Life</b><br>uld lik<br>der<br>eady for o                                                                       | Threate<br>e to cha<br>dispatch from                                                                                                    | ening ord<br>nge the p<br>n Lifeblood wi                                                                                                    | er, a pop u<br>priority to U<br>thin 60 minutes o                                             | p will app<br>Jrgent/Li<br>×                                                      | pear. Select th<br>i <b>fe Threatenin</b> | e Yes<br>Ig. |
| . When pl<br>button t     | lacing an U<br>o confirm<br>Urg<br>This o<br>order<br>You n                                                | Jrgent o<br>you wou<br>gent Orc                                                                                                    | r <b>Life</b><br>uld lik<br>der<br>eady for o                                                                       | Threate<br>e to cha<br>dispatch from<br>e the order is                                                                                      | ening ord<br>nge the p<br>n Lifeblood wi<br>submitted.                                                                                           | er, a pop u<br>priority to U                                                                  | p will app<br>Jrgent/Li<br>×                                                      | pear. Select th                           | e Yes<br>Ig. |
| . When pl<br>button t     | lacing an U<br>o confirm<br>Urg<br>This o<br>order<br>You n<br>Are y                                       | Jrgent o<br>you wou<br>gent Orc<br>order will be m<br>nust call Lifeb                                                                                   | r Life<br>uld lik<br>der<br>eady for<br>blood onc<br>want to                                                        | Threate<br>e to cha<br>dispatch from<br>e the order is<br>change the p                                                                      | ening ord<br>inge the p<br>n Lifeblood wi<br>submitted.                                                                                          | er, a pop u<br>priority to U<br>thin 60 minutes o                                             | p will app<br>Jrgent/Li<br>×                                                      | pear. Select th                           | e Yes        |
| . When pl<br>button t     | lacing an U<br>o confirm<br>Urg<br>This o<br>order<br>You n<br>Are y                                       | Jrgent o<br>you wou<br>gent Orc<br>order will be re-<br>nust call Lifeb                                                                                 | r Life<br>uld lik<br>der<br>eady for o<br>plood onc<br>want to                                                      | Threate<br>e to cha<br>dispatch from<br>e the order is<br>change the p                                                                      | ening ord<br>inge the p<br>m Lifeblood wi<br>submitted.                                                                                          | er, a pop u<br>priority to U<br>thin 60 minutes of<br>ent?                                    | p will app<br>Jrgent/Li<br>×                                                      | pear. Select th                           | e Yes<br>Ig. |
| . When pl<br>button t     | lacing an U<br>o confirm<br>Urc<br>This o<br>order.<br>You n<br>Are y                                      | Jrgent o<br>you wou<br>gent Orc<br>order will be re-<br>nust call Lifeb                                                                                 | r Life<br>uld lik<br>der<br>eady for o<br>blood onc<br>want to                                                      | Threate<br>e to cha<br>dispatch from<br>e the order is<br>change the p                                                                      | ening ord<br>nge the p<br>n Lifeblood wi<br>submitted.                                                                                           | er, a pop u<br>priority to U<br>thin 60 minutes o                                             | p will app<br>Jrgent/Li<br>×<br>freceipt of the<br><u>No</u> Yes                  | pear. Select th                           | e Yes        |
| . When pl<br>button t     | lacing an U<br>o confirm<br>Urc<br>This o<br>order.<br>You n<br>Are y                                      | Jrgent o<br>you wou<br>gent Orc<br>order will be n<br>nust call Lifeb<br>rou sure you                                                                   | r Life<br>uld lik<br>der<br>eady for o<br>blood onc<br>want to                                                      | Threate<br>e to cha<br>dispatch from<br>e the order is<br>change the p                                                                      | ening ord<br>nge the p<br>n Lifeblood wi<br>submitted.<br>priority to Urge                                                                       | er, a pop u<br>priority to U<br>thin 60 minutes of<br>ent?                                    | p will app<br>Jrgent/Li<br>×<br>freceipt of the<br><u>No</u> <u>Yes</u>           | bear. Select th                           | e Yes        |
| . When pl<br>button t     | lacing an U<br>o confirm<br>Urg<br>This o<br>order<br>You n<br>Are y                                       | Jrgent o<br>you wou<br>gent Orc<br>order will be re-<br>nust call Lifeb<br>you sure you                                                                 | r Life<br>uld lik<br>der<br>eady for o<br>blood onc<br>want to                                                      | Threate<br>e to cha<br>dispatch from<br>e the order is<br>change the p                                                                      | ening ord<br>nge the p<br>n Lifeblood wi<br>submitted.<br>priority to Urge                                                                       | er, a pop u<br>priority to U<br>thin 60 minutes of<br>ent?                                    | p will app<br>Jrgent/Li<br>×<br>freceipt of the<br>No Yes                         | pear. Select th                           | e Yes        |
| . When pl<br>button t     | lacing an U<br>o confirm<br>This o<br>order.<br>You n<br>Are y<br>Life<br>This c<br>order                  | Prgent o<br>you wou<br>gent Orce<br>order will be re-<br>nust call Lifeb<br>you sure you<br>e Threat                                                    | r Life<br>uld lik<br>der<br>eady for o<br>blood onc<br>want to<br>cening<br>eady for o<br>elivered t                | Threate<br>e to cha<br>dispatch from<br>e the order is<br>change the p<br>dispatch from<br>o you by the o                                   | ening ord<br>nge the p<br>n Lifeblood wi<br>submitted.<br>priority to Urge                                                                       | er, a pop u<br>priority to u<br>thin 60 minutes o<br>ent?                                     | p will app<br>Jrgent/Li<br>×<br>freceipt of the<br>No Yes<br>×<br>freceipt of the | pear. Select th<br>ife Threatenin         | e Yes        |
| . When pl                 | lacing an U<br>o confirm<br>Urg<br>This o<br>order<br>You n<br>Are y<br>Life<br>This o<br>order<br>You n   | Prgent o<br>you wou<br>gent Orco<br>order will be re-<br>nust call Lifeb<br>rou sure you<br>e Threat                                                    | r Life<br>uld lik<br>der<br>eady for o<br>blood onc<br>want to<br>cening<br>eady for o<br>elivered t                | Threate<br>e to cha<br>dispatch from<br>e the order is<br>change the p<br>g Order<br>dispatch from<br>o you by the o                        | ening ord<br>nge the p<br>n Lifeblood wi<br>submitted.<br>priority to Urge<br>n Lifeblood wi<br>quickest means<br>submitted.                     | er, a pop u<br>priority to u<br>thin 60 minutes o<br>ent?                                     | p will app<br>Jrgent/Li<br>×<br>f receipt of the<br>No Yes<br>f receipt of the    | pear. Select th                           | e Yes        |
| . When pl<br>button t     | lacing an U<br>o confirm<br>This o<br>order<br>You n<br>Are y<br>Life<br>This c<br>order<br>You n<br>Are y | Prgent o<br>you wou<br>gent Orc<br>order will be re-<br>nust call Lifeb<br>rou sure you<br>e Threat<br>and will be de<br>nust call Lifeb<br>ou sure you | r Life<br>Jer<br>Jeady for a<br>alood once<br>want to<br>cening<br>eady for a<br>elivered t<br>lood once<br>want to | Threate<br>e to cha<br>dispatch from<br>e the order is<br>change the p<br>dispatch from<br>o you by the o<br>e the order is<br>change the p | ening ord<br>nge the p<br>n Lifeblood wi<br>submitted.<br>priority to Urge<br>m Lifeblood wi<br>quickest means<br>submitted.<br>priority to Life | er, a pop u<br>priority to u<br>thin 60 minutes of<br>ent?<br>thin 30 minutes of<br>possible. | p will app<br>Jrgent/Li<br>×<br>f receipt of the<br>No Yes<br>f receipt of the    | pear. Select th                           | e Yes        |

13 000 BLOOD (1300 025 663)

support@blood.gov.au

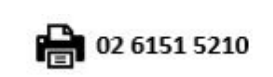

3

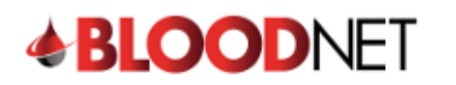

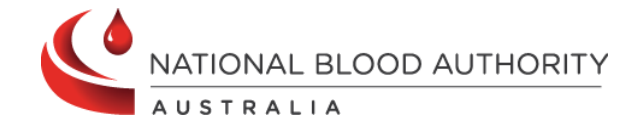

| (1. Orde                   | r items)(2. Delivery Det                                                                                                    | ails)(3. Finalise Orde                                                                                                    |                                                                                                    |                                                                             |                                                      |                                                              |                                                 |                          |
|----------------------------|----------------------------------------------------------------------------------------------------|----------------------------------------------------------------------------------------------------|----------------------------------------------------------------------------------------------------|-----------------------------------------------------------------------------|------------------------------------------------------|--------------------------------------------------------------|-------------------------------------------------|--------------------------|
| Review and                 | I finalise order.                                                                                                    |                                                                                                    |                                                                                                    |                                                                             |                                                      |                                                              |                                                 |                          |
| Priority                   | Urgent                                                                                                    |                                                                                                    |                                                                                                    |                                                                             |                                                      |                                                              |                                                 |                          |
|                            | Call Lifeblor                                                                                                    | od on                                                                                                    |                                                                                                    |                                                                             |                                                      |                                                              |                                                 |                          |
| Distribution<br>Required d | Site Lifeblood - A<br>ate Ready for di                                                                                                    | CT<br>spatch within 60 minutes of receip                                                                                                    | ot                                                                                                    |                                                                             |                                                      |                                                              |                                                 |                          |
|                            |                                                                                                    |                                                                                                    |                                                                                                    |                                                                             | († 1<br>(† 1                                         | In hand and Required quant<br>Required quantity is less that | ntity is more than the<br>an the Min order quar | Max stock level<br>ntity |
| Comp                       | onents                                                                                                    |                                                                                                    |                                                                                                    |                                                                             |                                                      |                                                              |                                                 |                          |
| Item<br>1                  | Code Red cells E8770V00 Red Cells                                                                                                    | Bloc                                                                                                    | id group<br>egative                                                                                                    | Modifiers                                                                   | Antigens                                             | Item Pric                                                    | Required                                        | Line Total<br>\$1,875.15 |
|                            |                                                                                                    |                                                                                                    |                                                                                                    |                                                                             |                                                      |                                                              |                                                 |                          |
|                            |                                                                                                    |                                                                                                    |                                                                                                    |                                                                             |                                                      |                                                              |                                                 |                          |
|                            |                                                                                                    |                                                                                                    |                                                                                                    |                                                                             |                                                      | Tota                                                         | al 5                                            | \$1,875.15               |
| < Back                     | to delivery details Cancel and ref                                                                                                    | turn to orders dashboard                                                                                                    |                                                                                                    |                                                                             | Save a                                               | s draft 🔒 Send or                                            | der and print                                   | Send order               |
| Once<br>until a<br>been    | the order has l<br>Ill issue notes l<br>physically rece                                                                                                    | been sent to<br>linked to the<br>ived, the ord                                                                                                    | Lifeblood<br>order are<br>er can be                                                                                                    | d, it will ren<br>e receipted<br>e <b>finalised</b> i                       | nain unde<br>. Once all<br>n BloodN                  | r the <b>Act</b><br>compone                                  | t <b>ive ord</b><br>ents/pr                     | lers see<br>oducts       |
| Once<br>until a<br>been    | the order has i<br>ill issue notes l<br>physically rece                                                                                                    | been sent to<br>linked to the<br>ived, the ord<br>order<br>The follo<br>hours. F                                                                                                  | Lifeblood<br>order are<br>er can be<br>has been sent.<br>wing have been<br>lease action<br>sue note:                                                                                                    | d, it will ren<br>e receipted<br>e <b>finalised</b> i                       | nain unde<br>. Once all<br>n BloodN<br>eater than 72 | r the <b>Act</b><br>compone<br>et.                           | t <b>ive ord</b><br>ents/pr                     | lers second              |
| Once<br>until a<br>been    | the order has<br>Ill issue notes l<br>physically rece                                                                                                    | been sent to<br>linked to the<br>ived, the ord<br>order<br>The follo<br>hours. F<br>. is<br>. is<br>. is<br>. is<br>. is<br>. is<br>. is                                          | Lifeblood<br>order and<br>er can be<br>has been sent.<br>Wing have been<br>Vease action<br>sue note:<br>sue note:<br>sue note:<br>sue note:<br>sue note:<br>sue note:                                    | d, it will ren<br>e receipted<br>e <b>finalised</b> i                       | nain unde<br>. Once all<br>n BloodN<br>eater than 72 | r the <b>Act</b><br>compone<br>et.                           | t <b>ive ord</b><br>ents/pr                     | lers second              |
| Once<br>until a<br>been    | the order has<br>all issue notes l<br>physically rece                                                                                                    | been sent to<br>linked to the<br>ived, the ord                                                                                                    | Lifeblood<br>order ard<br>er can be<br>has been sent.<br>wing have been<br>lease action<br>sue note:<br>sue note:<br>sue note:<br>sue note:<br>sue note:                                                 | d, it will ren<br>e receipted<br>e <b>finalised</b> i                       | nain unde<br>. Once all<br>n BloodN                  | r the <b>Act</b><br>compone<br>et.                           | t <b>ive ord</b><br>ents/pr                     | lers sec<br>oducts       |
| Once<br>until a<br>been    | the order has<br>Ill issue notes<br>physically rece<br>Orders                                                                                                    | been sent to<br>linked to the<br>ived, the ord<br>order<br>The folk<br>hours. F<br>is<br>is<br>is<br>is<br>is<br>is<br>is                                                         | Lifeblood<br>order are<br>er can be<br>has been sent.<br>wing have been<br>Please action<br>isue note:<br>sue note:<br>sue note:<br>sue note:<br>sue note:                                               | d, it will ren<br>e receipted<br>e <b>finalised</b> i                       | nain unde<br>. Once all<br>n BloodN                  | r the <b>Act</b><br>compone<br>et.                           | tive ord                                        | lers seconducts          |
| Once<br>until a<br>been    | the order has I<br>Ill issue notes I<br>physically rece<br>Orders<br>Create stock order<br>Create special order                                                                                                    | been sent to<br>linked to the<br>ived, the ord<br>order<br>The folk<br>hours. F<br>is<br>is<br>is<br>is<br>is<br>is<br>is<br>is<br>to<br>raft orders<br>The folk<br>hours. F      | Lifeblood<br>order are<br>er can be<br>has been sent.<br>wing have been<br>Please action<br>sue note:<br>sue note:<br>sue note:<br>sue note:<br>sue note:                                                | d, it will ren<br>e receipted<br>e <b>finalised</b> i                       | nain unde<br>. Once all<br>n BloodN                  | r the <b>Act</b><br>compone<br>et.                           | t <b>ive ord</b><br>ents/pr                     | lers seconducts          |
| Once<br>until a<br>been    | the order has<br>all issue notes<br>physically rece<br>Orders<br>Create stock order<br>Create special order<br>Active orders                                                                                                    | been sent to<br>linked to the<br>ived, the ord<br>vorder<br>The folk<br>hours. f<br>is<br>is<br>is<br>is<br>is<br>is<br>te<br>Draft orders<br>Facility favourites                 | Lifeblood<br>order are<br>er can be<br>has been sent.<br>wing have been<br>lease action<br>usue note:<br>sue note:<br>sue note:<br>sue note:<br>sue note:                                                | d, it will ren<br>e receipted<br>e <b>finalised</b> i                       | nain unde<br>. Once all<br>n BloodN<br>eater than 72 | r the <b>Act</b><br>compone<br>et.                           | tive ord<br>ents/pr                             | lers sec<br>oducts       |
| Once<br>until a<br>been    | the order has I<br>all issue notes I<br>physically rece<br>Orders<br>Create stock order<br>Create special order<br>Active orders                                                                                                    | been sent to<br>linked to the<br>ived, the ord<br>v Order<br>The folk<br>hours. F<br>is<br>is<br>is<br>is<br>praft orders<br>Praft forders                                        | Lifeblood<br>order are<br>er can be<br>has been sent.<br>wing have been<br>Please action<br>isue note:<br>isue note:<br>isue note:<br>isue note:<br>isue note:                                           | d, it will ren<br>e receipted<br>e finalised i                              | nain unde<br>Once all<br>n BloodN<br>eater than 72   | r the <b>Act</b><br>compone<br>et.                           | tive ord<br>ents/pr                             | lers seconducts          |
| Once<br>until a<br>been    | the order has  <br>Ill issue notes  <br>physically rece<br>Orders<br>Create stock order<br>Create special order<br>Active orders<br>Sent: 19/03/2024<br>Required: Ready<br>Distribution site:<br>Quantity: 5<br>Total price: \$1,87 | been sent to<br>linked to the<br>ived, the ord<br>v Order<br>The folk<br>hours. F<br>is<br>is<br>is<br>is<br>is<br>is<br>is<br>17:46 (AEDT)<br>for dispatch within 60 min<br>5.15 | Lifeblood<br>order are<br>er can bu<br>has been sent.<br>wing have been<br>Please action<br>isue note:<br>isue note:<br>isue note:<br>isue note:<br>isue note:<br>isue note:<br>isue note:<br>isue note: | d, it will ren<br>e receipted<br>e finalised i<br>a awaiting receipt for gu | nain unde<br>Once all<br>n BloodN<br>eater than 72   | r the Act<br>compone<br>et.                                  | tive ord<br>ents/pr                             | lers seconducts          |

A 13 000 BLOOD (1300 025 663)

support@blood.gov.au

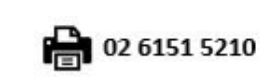